Career Readiness Courseware & Credentials

# Academic Skills Courseware Quick Reference Learner

# 1. Login to WIN Career Readiness System

Navigate to **<u>www.wincrsystem.com</u>** from any browser and login with your username and password.

| VELOCHE TO THE WIN CAREER READINESS EVISTEM                                                                                                    |                                                                                                    |
|----------------------------------------------------------------------------------------------------|----------------------------------------------------------------------------------------------------|
| SIGN IN & STEP UP Source and any large a special lange for part Mark  Andigenere  Angenere  Angen  Angen Angen Angen | Step into Success<br>WITH WIN CAREER READINESS SYSTEM<br>With Goath the Indedition when<br>from the drive where with to close to<br>have by our reach new lewest, it conto<br>takes a few small steps to rise.<br>Are you reachy to step up? |
| Encircler upperforms     Encircler upperforms     Encircler upperforms     Encircler upperforms     Encircler upperforms     Encircler     Encircler        |                                                                                                    |
|                                                                                                    | 6 304 XX 400 particul 4 Right Research Solver Version 6.65 data 7                                                                                                    |

### 2. Enter the Courseware

Locate the **Academic Skills Courseware** tile on your dashboard and click **Go** in the top right corner.

| With career applies                          |                                                                   | Dalibard Assignments Reports Resources $\underline{S}$ $\hat{\omega}$ (traped |
|----------------------------------------------|-------------------------------------------------------------------|-------------------------------------------------------------------------------|
| Welcome back, Suzannel                       |                                                                   | 2.4 13 1 0                                                                    |
| Devidenand<br>See a summary of your progress |                                                                   | PUSH Propriet Streep + OMETONARE D                                            |
| 🐺 COLASSENAE 🛛 🕢 🕂                           | CE ASSESSMENT 00+                                                 | ्रि constant वर+)                                                             |
| Academic Skills Courseware                   | Academic Skills Assessments                                       | Soft Skills Courseware                                                        |
| Work Ready Math                              | Work Ready Mich IN C Not have<br>Work Ready Reading IN C Not have | Communicating NON G Source                                                    |
| Work Reading                                 | Work Ready Data (N 🛞 Aut Taken                                    | Conveying III Grosse                                                          |
| Work Ready Data                              |                                                                   | Promoting Teamwork In Generation                                              |
|                                              |                                                                   | Thesting Dritcelly and Solving Problems                                       |
| 🔞 statges 1/15 💿 (and 1 Arbourset Care)      | (a) elastyre 1/1                                                  | 🛞 alaigus 1/4 🛞 schagess                                                      |
| C ALICELANT 00+                              | 1Çi courserane 🛛 🕢 +                                              |                                                                               |
| Soft Skills Assessment                       | Digital Skills Courseware                                         | Digital Skills Assessment                                                     |
| Work Ready Soft Softs                        | Computer Operations In C Puter                                    | Work Ready Digital                                                            |
|                                              | Internet Browsing (1) (2) Preset                                  | SAID                                                                          |
|                                              | Digital Communication In (9) Index                                |                                                                               |
|                                              | Digital Documents IN @ Puesal                                     |                                                                               |
|                                              | Digital Security IN (§ Prese                                      |                                                                               |
| Codenta factored                             | 🔞 statges 1:1                                                     | G designe 211                                                                 |
|                                              | ~                                                                 |                                                                               |
|                                              |                                                                   |                                                                               |

| COURSEWARE               | 60→                |
|--------------------------|--------------------|
| Academic Skills Coursewa | are                |
| Work Ready Math          | 0% 🕘 Not Started   |
|                          |                    |
| Work Ready Reading       | 0% (•) Not Started |

Note: The Dashboard is a snapshot of the eBadges (electronic badges), certificates, and credentials earned. Here you can print the snapshot data, update your profile, and view WIN announcements.

## 3. Start with the Placement Test

Academic Skills Courseware contains three modules: Work Ready Math, Work Ready Reading, Work Ready Data. Each module begins with a **Placement Test** to measure your current skill level.

| Career appliers                                                                                                    |                        |                                                                                                    |      |                                 | Dealthcard                                                                                                    | Assignments Repo                                                                    | n hearing g                                                                    | 0 (#1                             |
|----------------------------------------------------------------------------------------------------|------------------------|----------------------------------------------------------------------------------------------------|------|---------------------------------|----------------------------------------------------------------------------------------------------|-------------------------------------------------------------------------------------|--------------------------------------------------------------------------------|-----------------------------------|
| Welcome back, Suzannel                                                                                                    |                        |                                                                                                    |      |                                 | 2.                                                                                                    | 7 13                                                                                | 1                                                                              | 0                                 |
| Excite Settlesed     Academic Skills Courseware     work for the settlese of the settlese     work statement of the settlese     work statement of the settlese                                                                                                    | v DATA                 |                                                                                                    |      |                                 |                                                                                                    |                                                                                     |                                                                                |                                   |
| bout this Course                                                                                                    | ICI Courseware<br>Mode | Progress                                                                                                    | Date | Latest Score                    | Goal<br>+:                                                                                                    | ls<br>Earn adhadgan                                                                 |                                                                                |                                   |
| Academic Skills Counseware is a self-paced course in which<br>learners will develop the foundational workplace skills<br>required for most jobs from antry level to professional it is<br>made up of three mobiles: Work Ready Math, Work Ready<br>Reading, and Work Ready Data. | Placement Test         | Congletal Level 3                                                                                                    |      | Lood 2<br>E-Th-Term             |                                                                                                    | ebelge and unlock the next level of tra                                             |                                                                                | aning                             |
|                                                                                                    | Level 1                | $\mathbf{\hat{e}} \circ \mathbf{\hat{o}} \circ \mathbf{\hat{o}} \circ \mathbf{\hat{o}} \circ \mathbf{\hat{o}} \mathbf{\hat{o}} \hat{$                                                                                                    | 0    | NOPL<br>Actionstant<br>Extent   | Earn a Certificate of Completion<br>Procedure level postferets in all three moduli<br>the Certificate of Completion for that Acts<br>level |                                                                                     | duks to e                                                                      |                                   |
| link linedy Math builds mathematical reasoning and<br>indem-solving skills to prepare learners to solve real-life<br>indicate problems, such as calculating dimensions, cores,                                                                                                   | Level 2                | $\mathbf{\hat{e}} \oplus \mathbf{\hat{o}} = \mathbf{\hat{e}} \oplus \mathbf{\hat{o}} \oplus \mathbf{\hat{o} \oplus \oplus \mathbf{\hat{o}} \oplus \mathbf{\hat{o} \oplus \oplus \mathbf{\hat{o} \oplus \oplus \hat{o} \oplus \oplus \mathbf{\hat{o} \oplus \oplus \hat{o} \oplus \oplus $ | 0    | NMA<br>Administration<br>Extent |                                                                                                    | Each achievement is<br>skills to pursue care                                        | er pathways for co                                                             | foundation<br>mesponde            |
| ind percentages, reviewing transactions to ensure accuracy;<br>ind comparing rates.                                                                                                    | Level 3                | Q 0 0 0 0 0 0 <u>0</u>                                                                                                    | 0    | to provide the second           |                                                                                                    | <ul> <li>Achievement Lev</li> </ul>                                                 | #\$ ONET Jup 2                                                                 | unes 1-5                          |
| (ach module contains a placement heat and five course<br>avels, each with instructional content, practice exercises,<br>practical application, and a positiest. You will automatically                                                                                           | Level 4                | <u> </u>                                                                                                    | 0    | No. Salad                       |                                                                                                    | <ul> <li>Achievement Lev<br/>occupations, while</li> <li>Achievement Lev</li> </ul> | ch make up 100%<br>el 4: 0°MET Job 2<br>ch make up 82% of<br>el 3: 0°MET Job 7 | of jobs<br>lones 1-4<br>f jobs.   |
| te placed in the appropriate level based on your placement,<br>and results.                                                                                                    | Level 5                | $\begin{smallmatrix} & & & \\ & & & \\ & & & & \\ & & & \\ & & & \\ & & & \\ & & & \\ & & & \\ & & & \\ & & & \\ & & & \\ & & & \\ & & & \\ & & & \\ & & & \\ & & & \\ & & & \\ & & & \\ & & & \\ & & & \\ & & & \\ & & & \\ & & & \\ & & & \\ & & & \\ & & & \\ & & & \\ & & & \\ & & & \\ & & & \\ & & & \\ & & & \\ & & & & \\ & & & \\ & & & & \\ & & & & \\ & & & & \\ & & & & \\ & & & & \\ & & & & \\ & & & & \\ & & & & \\ & & & & \\ & & & & \\ & $                                                                                                    | 0    | No. 2 and 1                     |                                                                                                    | <ul> <li>Achievement Lev<br/>occupations, while</li> </ul>                          | th make up 50% of<br>el 2: 07%ET Julo 2<br>th make up 31% of                   | r jalos.<br>Iones 1-2<br>r jalos. |
| NTLNE .                                                                                                    |                        |                                                                                                    |      |                                 |                                                                                                    | <ul> <li>Achievement Lev</li> </ul>                                                 | el 1. OTNET Jun 2                                                              | une 1                             |

Select a language by using the dropdown menu, then click on **Start Here** to begin the Placement Test.

|                          | English | 4 |            |  |  |  |
|--------------------------|---------|---|------------|--|--|--|
|                          | English |   |            |  |  |  |
|                          | Spanish |   |            |  |  |  |
| ିଙ୍କ Courseware Progress |         |   |            |  |  |  |
| Module                   |         | P | rogress    |  |  |  |
| Placement T              | est     |   | Start Here |  |  |  |

Read each question, select your answer, and click the **Submit** button in the bottom right corner to continue.

|                                                                                                    |                   | C<br>REPLAY  | ()<br>HELP |
|----------------------------------------------------------------------------------------------------|-------------------|--------------|------------|
|                                                                                                    | √x FORMULA SHEET  | # CALCULATOR | E GLOSSARY |
| Pat is preparing a webinar. On Monday, 17 people signed up to attend the webinar.<br>On Tuesday, 24 people signed up to attend. How many people signed up on<br>Monday and Tuesday? | ○ A) -7<br>○ B) 7 |              |            |
|                                                                                                    | ○ C) 40           |              |            |
|                                                                                                    | O D) 41           |              |            |
|                                                                                                    |                   |              |            |
|                                                                                                    |                   |              |            |
|                                                                                                    |                   |              |            |
|                                                                                                    |                   |              |            |
|                                                                                                    |                   |              |            |
|                                                                                                    |                   |              |            |
| Quest                                                                                                    | on 1              | Su           | bmit       |

Your score will be generated once the Placement Test is complete. Click **Continue** to return to the courseware homepage. You will begin in the appropriate level based on your Placement Test score.

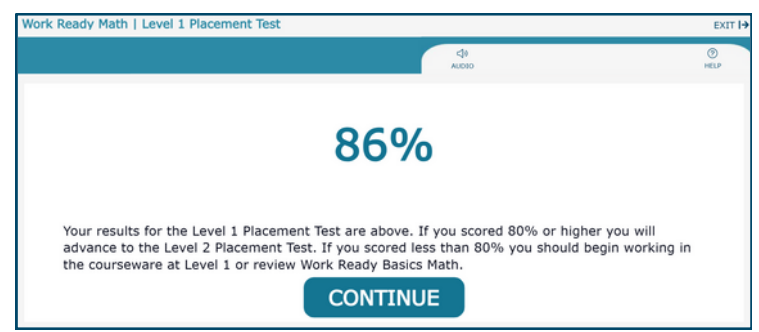

#### 4. Course Navigation

Begin the course by selecting an available level. Use the **Next** and **Previous** buttons at the bottom of the screen to navigate through the level.

You can change the language by clicking the **Language** button at the top. Audio can be enabled to read the text on the screen to you by clicking the **speaker** icon.

Note: In Work Ready Math, a basic four-function calculator and formula sheet are also available. Click on **Calculator** to open it.

Click **Exit** to leave the course and navigate back to the Academic Skills Courseware homepage.

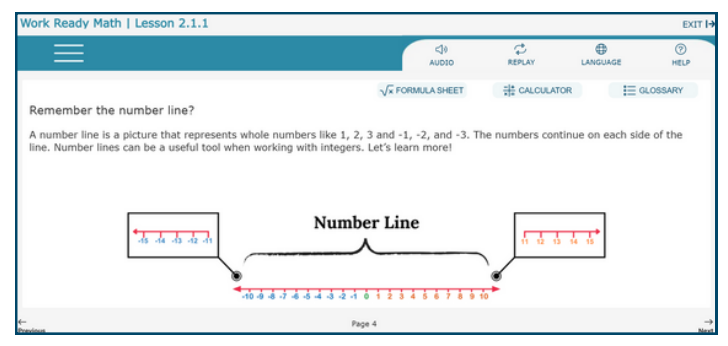

Once you complete the level, there will be a posttest to measure your new skills. Score 80% or greater on the posttest to earn an eBadge and advance to the next level.

#### 5. eBadges and Certificates

If you score 80% or greater on a posttest you will earn an eBadge (electronic badge).

There are four Certificate of Completion levels: Achievement Levels 2, 3, 4, and 5. The Certificate of Completion indicates you have earned a minimum number of eBadges in all subject areas.

| Achievement Level 5: | Minimum of Level 5 in all three modules. |
|----------------------|------------------------------------------|
| Achievement Level 4: | Minimum of Level 4 in all three modules. |
| Achievement Level 3: | Minimum of Level 3 in all three modules. |
| Achievement Level 2: | Minimum of Level 2 in all three modules. |

### 6. Check Your Progress

View personal progress by reviewing your eBadge status from the Academic Skills Courseware tile on your dashboard.

| COURSEWARE         | 60 -                     |
|--------------------|--------------------------|
| Academic Skil      | s Courseware             |
| Work Ready Math    | 40% 😪 Level 2 Earned     |
| Work Ready Reading | 40% 😪 Level 2 Earned     |
| Work Ready Data    | 20% 😪 Level 1 Earned     |
|                    |                          |
| eBadges: 5 / 15    | Level 1 Achievement Earn |

If you earn the minimum number of eBadges, you will earn an Academic Skills Courseware Certificate of Completion.

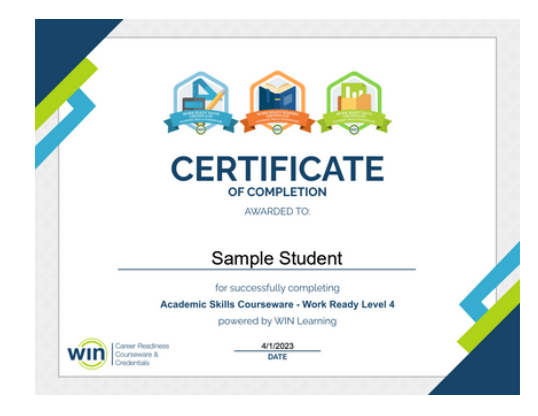

#### 7. Reports

Click on **Reports** in the top menu of your dashboard to view your Individual Report.

Dashboard Assignments Reports Resources ♀ ♀ ⊨ Logout

Find the courseware name and the date you completed the activity. If you earned a Certificate of Completion, click the Achievement Level to download your Certificate.

| Work Ready Data |                 |       |   |     | Ready 5 |                     |
|-----------------|-----------------|-------|---|-----|---------|---------------------|
|                 |                 |       |   |     |         | Achievement Level 5 |
| Work Ready Data | Course Posttest | 5     | 5 | 90  |         |                     |
| Work Ready Data | Course          | 5.5.1 |   |     |         |                     |
| Work Ready Data | Course          | 5.4.1 |   |     |         |                     |
| Work Ready Data | Course          | 5.3.1 |   |     |         |                     |
| Work Ready Data | Course          | 5.2.1 |   | 0   |         |                     |
| Work Ready Data | Course          | 5.1.1 |   |     |         |                     |
| Work Ready Data |                 |       |   |     | Ready 4 |                     |
|                 |                 |       |   |     |         | Achievement Level 4 |
| Work Ready Data | Course Posttest | 4     | 4 | 80  |         |                     |
| Work Ready Data | Course Posttest | 4     |   | 0   |         |                     |
| Work Ready Data | Course          | 4.6.1 | 4 | 100 |         |                     |

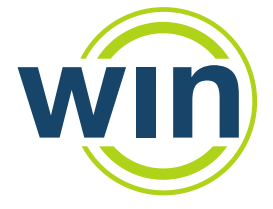

Need help? Contact WIN Suppor

Phone: 888-717-9461 Option 3

Contact WIN Support. Email: <u>support@winlearning.com</u>